## PLATAFORMA

## Tutorial Cómo enviar mensajes a los estudiantes

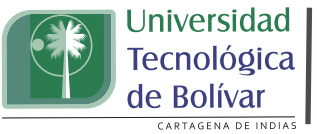

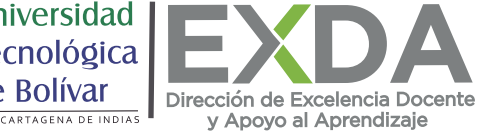

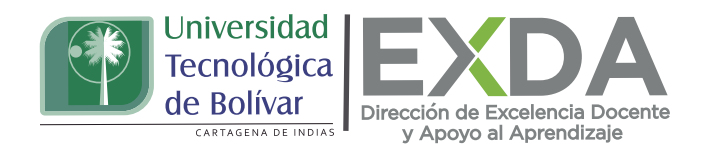

Aprende en esta oportunidad a como enviar un mensaje a los estudiantes, que te permitirá conectarte y generar cercanía con ellos, a través de Savio podrás hacerlo de forma individualizada o masiva. Aquellos estudiantes que no se encuentren en línea en la plataforma al momento del envío del mensaje, recibirán en su cuenta de correo institucional una copia del mensaje enviado.

Sigue estos pasos para que aprendas a cómo enviar mensajes:

1. Ingresa a SAVIO con tu código y contraseña.

2. Dirígete al curso desde el cual deseas enviar el mensaje.

3. En el bloque navegación ubicado a la izquierda, haz clic la opción "Participantes" en el área central.

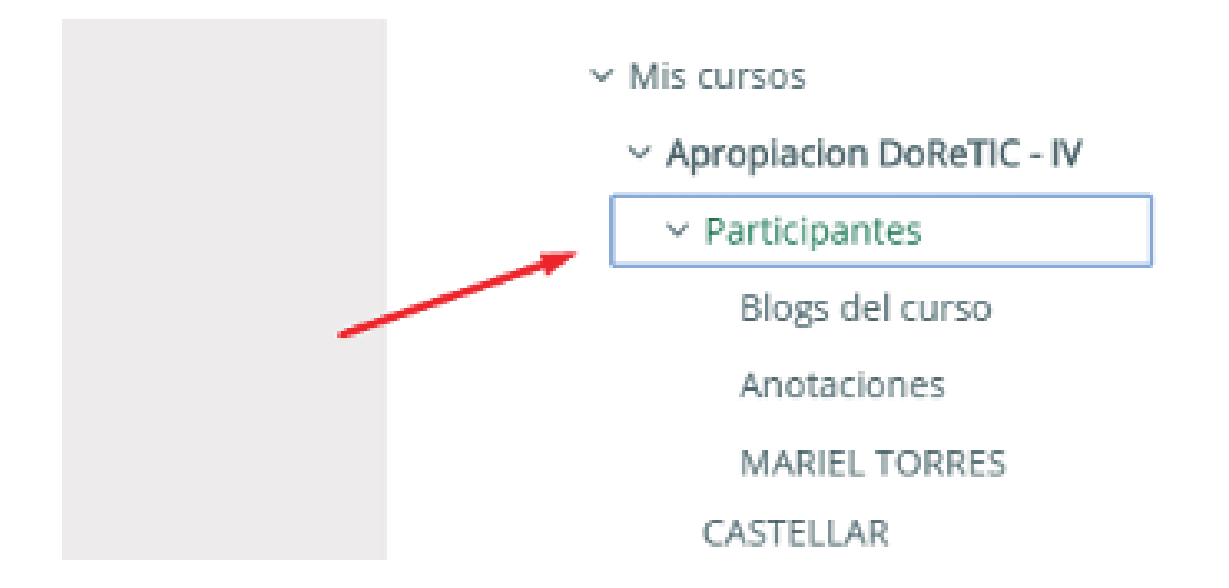

4. De inmediato, podrás visualizar a todos los estudiantes que tienes matriculados en el curso. Una vez allí, podrás seleccionar al o los estudiantes con los que deseas comunicarte por este medio o bien, dirigirte a la parte inferior central de la página y escoge la opción "seleccionar todos" para el envío de un mensaje masivo.

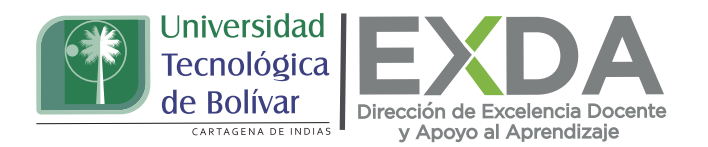

|                       | tooo             | Elegir<br>Enviar mensaje<br>Anadir una nota nueva<br>Descargar datos de tabla como                                |  |
|-----------------------|------------------|----------------------------------------------------------------------------------------------------|--|
| • •                   | t000             | Valores separados por comas (.CSV)<br>Microsoft Excel (.xlsx)<br>Tabla HTML<br>Javascript Object Notation (.json) |  |
| Mostrar 20 por página |                  | OpenDocument (.ods)<br>Formato Portátil de Documento (.pdf)<br>Auto-inscripción                                   |  |
| Seleccionar todos     | No seleccior     | Eliminar inscripciones de usuarios seleccionados                                                                  |  |
| Con los usuarios sel  | eccionados       | Elegir 🜩                                                                                                    |  |
|                       | e 8              | MARIEL TORRES CASTELLAR                                                                                           |  |
| Mostrar 20 por pág    |                  | ágina                                                                                                    |  |
|                       | Seleccionar tode | os No seleccionar ninguno                                                                                         |  |

5. Tras seleccionar a los estudiantes, haz clic en "Con los usuarios seleccionados", que dará paso al despliegue de un menú donde debes tomar la opción "Enviar mensaje".

6. Escribe el mensaje a enviar y haz clic en "Enviar mensaje".

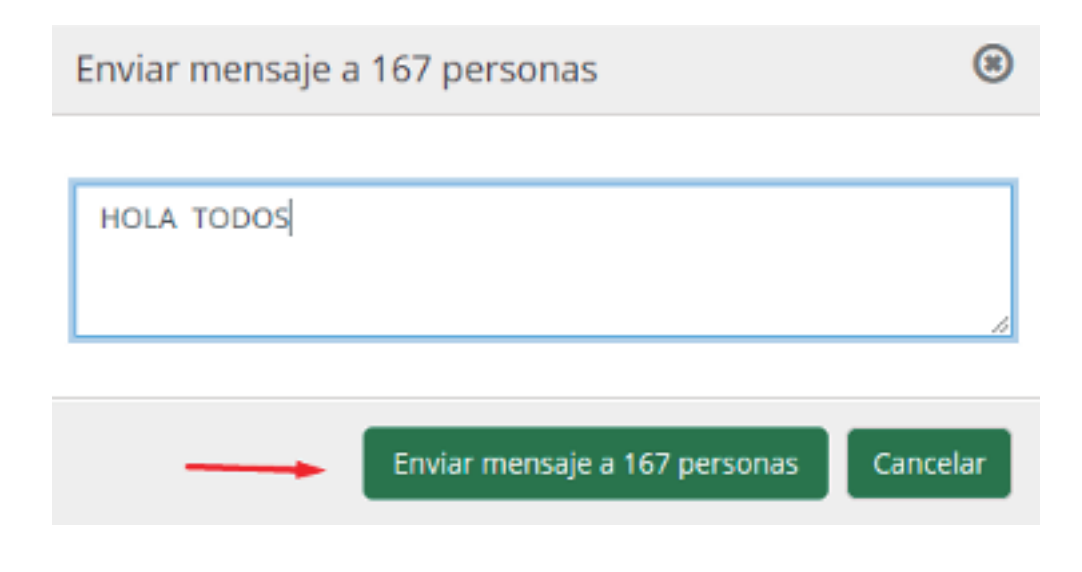

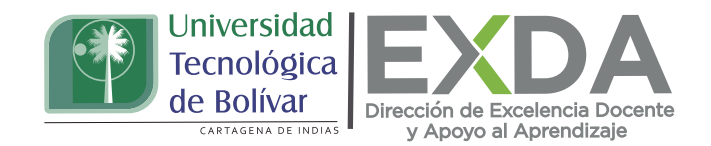

Con ello haz terminado.

Estas orientaciones son de utilidad para el envío de mensajes a los estudiantes a través de la plataforma. Cualquier información adicional podrá ser consultada en el Manual de docente disponible en la sección de descargas de la página de SAVIO.